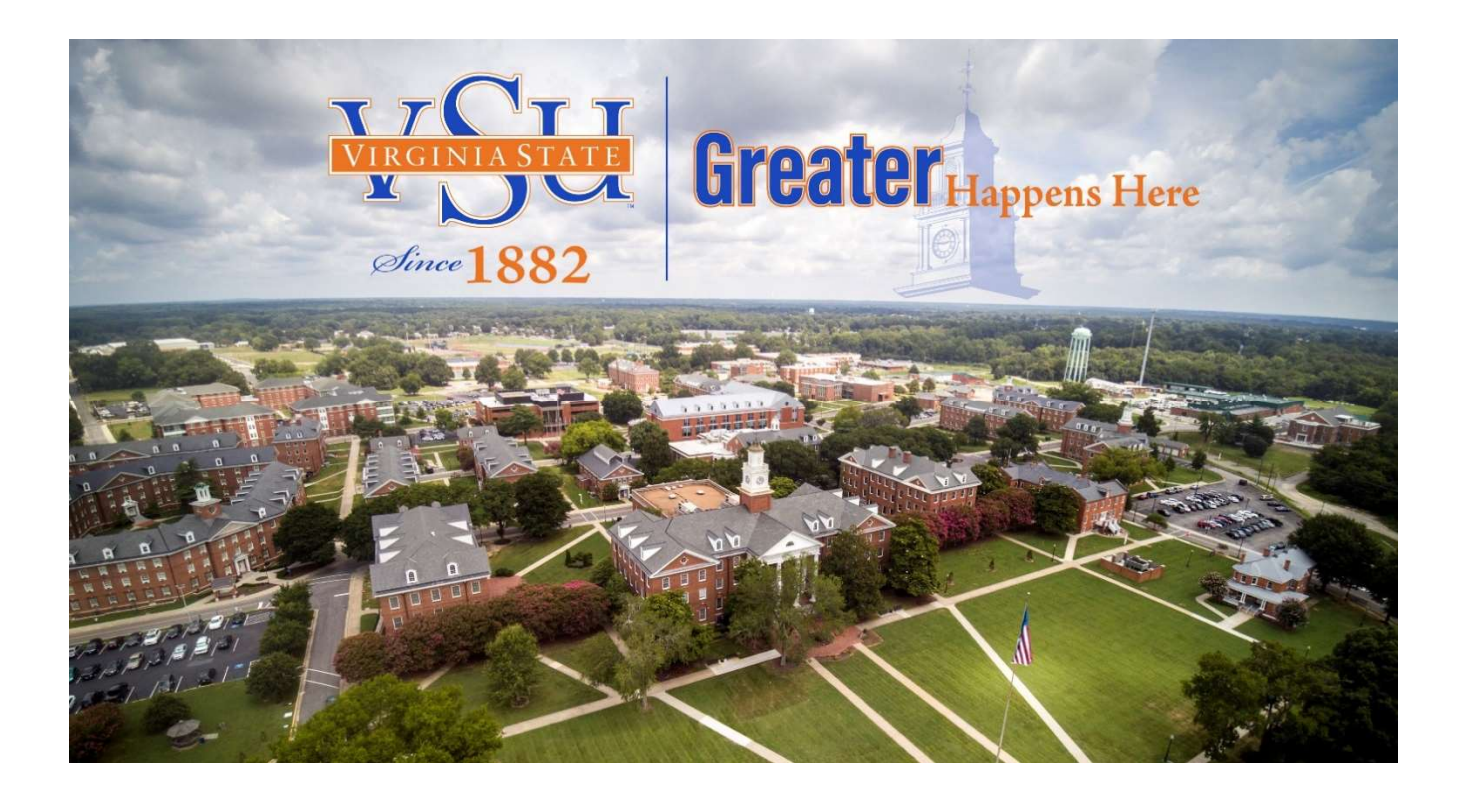

# BANNER 9 STUDENT FINANCIAL AID SELF-SERVICE GUIDE

### **Getting Started**

Go to Virginia State University homepage, <u>www.vsu.edu.</u> Click on Resources for and then select Trojan Link

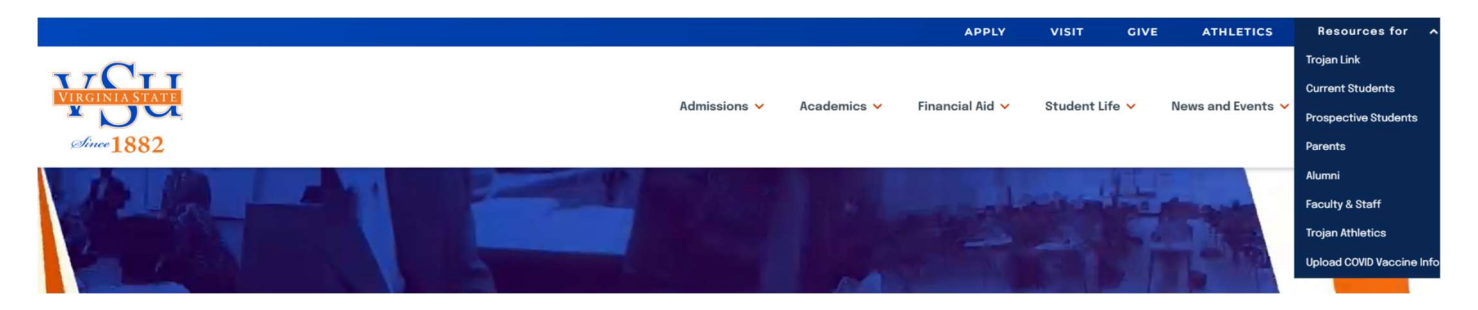

Under Important Links click on Banner; Then select Banner 9 Student Self-Service

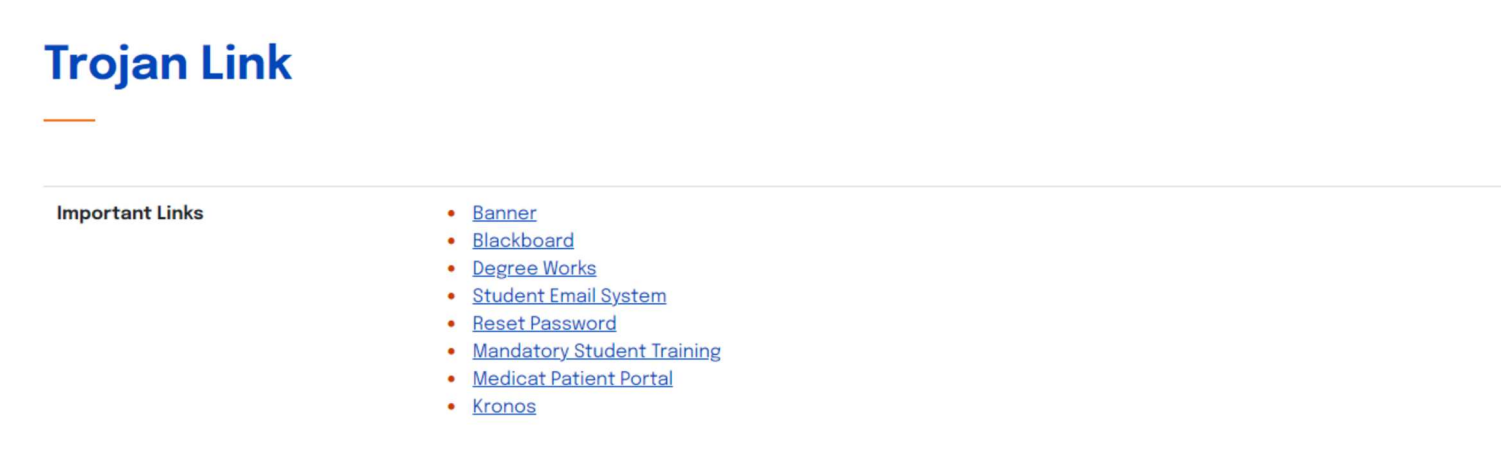

Enter the active directory User ID and password provided by Virginia State University.

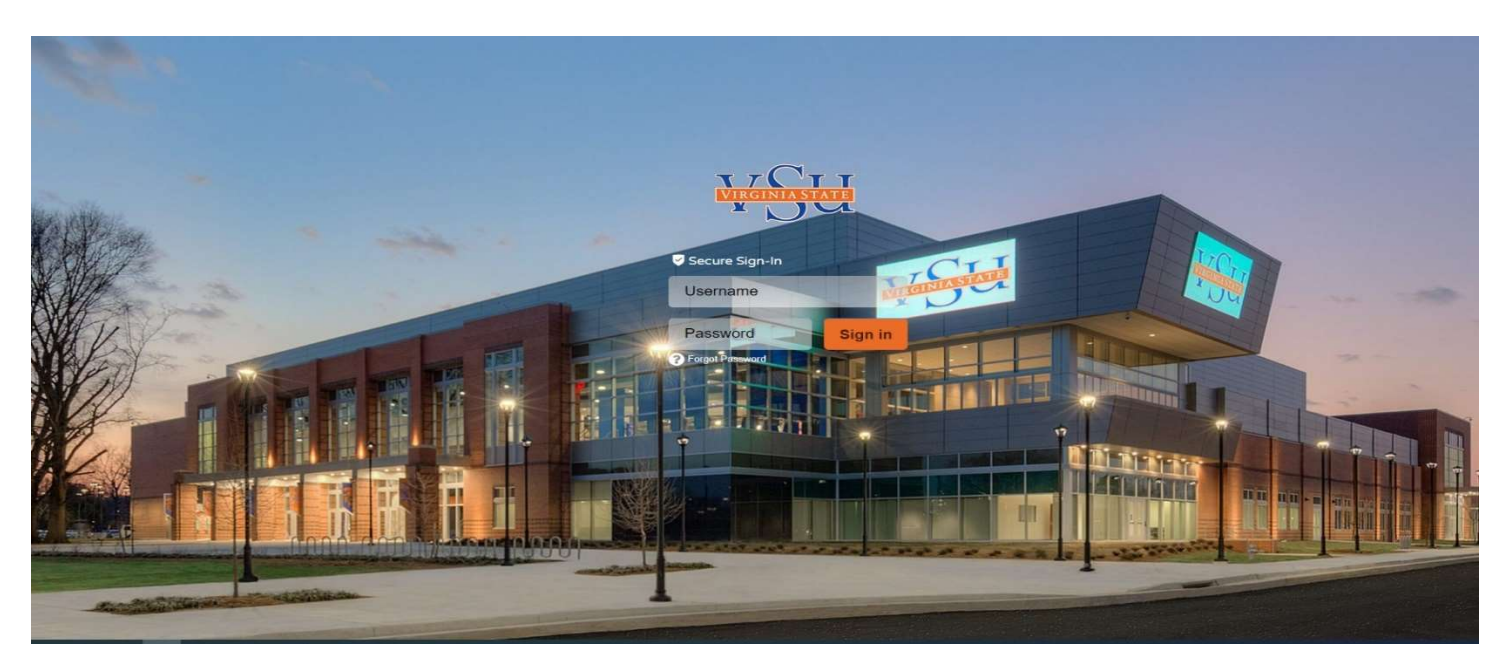

## How to Access Banner Self-Service 9 – Financial Aid Dashboard

- Log on to the VSU website: <u>www.vsu.edu</u>
- Select Financial Aid
- Select Overview (left-hand side)
- Banner Self-Service 9 <u>Financial Aid Dashboard</u>

### **Financial Aid Dashboard**

| sole-1882 |                                                                                                    |                                                                                                    |                                                                                                    |
|-----------|----------------------------------------------------------------------------------------------------|----------------------------------------------------------------------------------------------------|----------------------------------------------------------------------------------------------------|
| Stu       | dent Services                                                                                                    |                                                                                                    |                                                                                                    |
| 2         | This is the home page for Banner Student. From here, role at the institution:                                                                                                    | you can navigate to the following pages using the Bar                                                                                                    | nner menu on the header(Alt+M) depending on your                                                                                            |
|           | If you have any questions, please email the Registrar                                                                                                    | If you have any questions, please email the Bursar.                                                                                                    | FINALICIALAIU                                                                                                    |
|           | Registration     Attendance Tracking     Student Profile     View Graduate     View Graduate     View Graduation Application     Enrollment Verification Request     Enrollment Verification Request Status     Degree Evaluation     View Transcript     Transcript Request     Transcript Request Status     Personal Information | <ul> <li>Account Summary</li> <li>Account Detail For Term</li> <li>Tax Notification (1098-T)</li> <li>Account Information</li> <li>Statement and Payment History</li> </ul> | Financial Aid     Award Letter Details     Award History Details     Notifications     Student Academic Progress     Federal Shopping Sheet |
|           | Housing Information                                                                                                    |                                                                                                    |                                                                                                    |
|           | Housing Portal                                                                                                    |                                                                                                    |                                                                                                    |

This allows you to review Financial Aid Holds (which may prevent payment of awards) and document requirements, display academic progress history, view overall status, and financial aid awards. You must be an admitted student to view the information on this dashboard.

#### HOME

Select the appropriate award year from the drop down. On this page you will see any unsatisfied or satisfied requirements you may have including federal verification, promissory notes and entrance or exit counseling. You can also access some useful quick links at the bottom of the page.

There are two new items that will require your attention this year under the Student Requirements section. You will see a code for TIV = Title IV Authorization and PY = Prior Year Authorization. You will need to read the questions and either **ACCEPT** or **DECLINE**.

| Fina             | ncial Ai                             | id                                  |                |               | Award Year:       | Award Year 20     | 22-2 🗸 📔 🖂       |
|------------------|--------------------------------------|-------------------------------------|----------------|---------------|-------------------|-------------------|------------------|
| Home             | Award Offer                          | Financial Aid History               | Resources      | Notifications | Satisfactory Acad | demic Progress    | College Financ > |
| Stude<br>Unsatis | nt Require                           | ements ()<br>ments                  |                |               |                   |                   |                  |
| •                | 2022-2023 L<br>Last update: 04       | Jniversity Scholarship<br>//07/2022 | Application    |               | REC               | CEIVED NOT YET RE | VIEWED           |
| Satisfie         | d Requireme                          | ents                                |                |               |                   |                   |                  |
| Ø                | 2022 VSU W<br>Aid<br>Last update: 11 | /inter Session Applicat             | ion for Financ | cial          |                   | CO                | MPLETE           |
| $\odot$          | 2022-2023 F                          | Federal Work-Study Int              | erest Form     |               |                   | COL               | MPLETE           |

| Satisfie                                | d Requirements                                                                                                    |          |
|-----------------------------------------|----------------------------------------------------------------------------------------------------|----------|
| $\oslash$                               | Award Letter Received from Student via the Mail<br>Last update: 10/14/2022                                                                                          | COMPLETE |
| $\oslash$                               | Signed Copy of Parent(s) 1040<br>Last update: 03/11/2022                                                                                                    | COMPLETE |
| Ø                                       | Terms and Conditions for awards via the Web<br>Last update: 02/15/2023                                                                                              | COMPLETE |
| 0                                       | Unusual Enrollment History Information<br>Last update: 03/11/2022                                                                                                   | COMPLETE |
| Gen<br>Feder<br>Natio<br>Feder<br>VSU S | eral Links<br>al Aid Application or Renewal Application<br>ral Financial Aid Information<br>nal Student Loan Data System<br>al Direct Loan Information<br>AP Policy |          |

#### AWARD OFFER

In this section, your current Expected Enrollment Status, Expected Family Contribution, Cost of Attendance (COA), Award Offer, and Net Cost will be displayed.

This is also where you:

- will be able to accept the full award amount by selecting Accept Full Amount of All Awards.
- choose to Decline or Accept awards by each fund.

• accept a partial amount by selecting Accept and entering the amount in the Accept Partial Amount Field. When accepting your awards, keep in mind that the amount is for the academic year. You will receive half in the Fall and the other half in the Spring. If you decide to select a lesser amount than offered, this amount will also be split between the two semesters.

If you wish to print your Award information, you can use the printer icon in the upper right-hand corner.

| Financial Aid                                    | Award Year: Award Year 2022-2 🗸 🖂 🔒                          |
|--------------------------------------------------|--------------------------------------------------------------|
| Home Award Offer Financial Aid History Resources | Notifications Satisfactory Academic Progress College Finance |
|                                                  | View your Award Payment Schedul                              |
| Expected Enrollment Status @                     | Housing Status @                                             |
| Full Time                                        | Campus Housing                                               |
|                                                  | camporroamy                                                  |
| Expected Family Contribution ®                   | \$1,026.00                                                   |
| Cost of Attendance ®                             | ^                                                            |
| Billable Items                                   |                                                              |
| Туре                                             | Amount                                                       |
| Tuition and Fees                                 | \$21,409.00                                                  |
| Room and Board                                   | \$12,552.00                                                  |
| Non Billable Items                               | Amount                                                       |
| Living Allowances                                | \$0.00                                                       |
| Books and Supplies                               | \$1,300.00                                                   |
| Transportation                                   | \$1,050.00                                                   |
| Books and Supplies                               | \$1,300.00                                                   |
| Transportation                                   | \$1,050.00                                                   |
| Personal Expenses                                | \$675.00                                                     |
| Loan Fees                                        | \$150.00                                                     |
| Winter Tuition and Fees                          | \$398.00                                                     |
|                                                  | \$3,573.00                                                   |
|                                                  | \$37,534.00                                                  |

|                                | 5-11 2022  | S1 2022     | 10/1-1 2022 |                        |
|--------------------------------|------------|-------------|-------------|------------------------|
| Type                           | Fall 2022  | Spring 2023 | Winter 2022 | Amou                   |
| Federal Pell Grant             | \$2,923.00 | \$2,922.00  | NA          | ACCEPT                 |
| Federal SEOG                   | NA         | \$1,200.00  | \$398.00    | \$1,598.<br>ACCEPT     |
| Lift Scholarship               | \$3,000.00 | \$3,000.00  | NA          | \$6,000.<br>ACCEPT     |
| VSU Academic Scholarship       | \$1,000.00 | \$1,000.00  | NA          | \$2,000.<br>ACCEPT     |
| Res Assistance Grant           | \$2,500.00 | \$2,500.00  | NA          | \$5,000.<br>ACCEPT     |
| Registration Grant Out Stat FA | \$2,146.00 | NA          | NA          | \$2,146.<br>ACCEPT     |
| Registration Grant Out Stat SP | NA         | \$2,145.00  | NA          | \$2,145.<br>ACCEPT     |
| VSU Out-State Grant            | \$750.00   | \$750.00    | NA          | \$1,500.<br>ACCEPT     |
| VSU Scholarship                | NA         | \$2,000.00  | NA          | \$2,000.<br>ACCEPT     |
| VSU Tuition Assistance         | \$1,000.00 | \$1,000.00  | NA          | \$2,000.<br>ACCEPT     |
| Net Cost ®                     |            |             |             | \$7,300.00             |
| ions to Pay Net Cost           |            |             |             |                        |
| Work <sup>®</sup>              |            |             |             | ^                      |
| Туре                           | Fall 2022  | Spring 2023 | Winter 2022 | Amount                 |
| Federal Work Study             | \$800.00   | \$2,000.00  | NA          | \$2,800.00<br>ACCEPTED |
|                                | \$800.00   | \$2,000.00  | \$0.00      | \$2,800.00             |
|                                |            |             |             | -\$2,800.00            |
|                                |            |             |             |                        |

| Туре                        | Fall 2022  | Spring 2023 | Winter 2022 | Amount                 |
|-----------------------------|------------|-------------|-------------|------------------------|
| Federal Direct Sub Loan     | \$2,250.00 | \$1,224.00  | NA          | \$3,474.00<br>ACCEPTED |
| Federal Direct Add. Unsub L | \$1,000.00 | NA          | NA          | \$1,000.00<br>ACCEPTED |
|                             | \$3,250.00 | \$1,224.00  | \$0.00      | \$4,474.00             |

-\$4,474.00

Submit

#### **FINANCIAL AID HISTORY**

Select the appropriate award year from the drop down to display your award for a specific year. You can also select all years to see your award history for each year at VSU.

| nancial     | Aid                        |                         | Award Year: Award Year 2             | 2022-2 ~                             |
|-------------|----------------------------|-------------------------|--------------------------------------|--------------------------------------|
| ne Award O  | ffer Financial Aid History | Resources Notifications | Satisfactory Academic Progress       | College Finan                        |
| All Years   | ~ 🔊                        |                         |                                      |                                      |
| Grants an   | d Scholarships             | Award Period            | Accepted ⑦                           | \$43,014.50<br>Paid ⑦                |
| 2022 - 2023 | Federal Pell Grant         | 08/15/2022 - 12/05/2022 | \$2,923.00                           | \$2,923.00                           |
|             |                            |                         |                                      |                                      |
|             |                            | 01/17/2023 - 05/09/2023 | \$2,922.00                           | \$2,922.00                           |
|             |                            | 01/17/2023 - 05/09/2023 | \$2,922.00                           | \$2,922.00<br>\$5,845.00             |
| 2022 - 2023 | Federal SEOG               | 01/17/2023 - 05/09/2023 | \$2,922.00<br>\$5,845.00<br>\$398.00 | \$2,922.00<br>\$5,845.00<br>\$398.00 |

#### RESOURCES

This section will show you the Financial Aid terms and conditions. You will be required to read and accept each award year. The terms and conditions are in place to make sure you are familiar with and understand your eligibility for the aid you are receiving.

| Fina           | ancial Ai                                       | d                                                             |                                         |                                                | Award Year: Award                               | d Year 2022-2 ~            |   |
|----------------|-------------------------------------------------|---------------------------------------------------------------|-----------------------------------------|------------------------------------------------|-------------------------------------------------|----------------------------|---|
| Home           | Award Offer                                     | Financial Aid History                                         | Resources                               | Notifications                                  | Satisfactory Academic P                         | rogress College Finan      | > |
| Те             | rms and Co                                      | onditions                                                     |                                         |                                                |                                                 |                            |   |
| Tern           | ns and Conditions                               |                                                               |                                         |                                                |                                                 |                            |   |
| By c<br>VSU    | licking "I accept", I aş<br>Financial Aid Webpa | gree that I have read and ag<br>age.                          | ree to the Terms                        | and Conditions list                            | ed below as well as the inform                  | ation contained on the     |   |
| *I ur          | nderstand that certa                            | in grants and/or scholarship                                  | os require studer                       | its to maintain full-t                         | ime status.                                     |                            |   |
| *I ur          | nderstand that repe                             | ated courses and enrollmen                                    | t level changes a                       | ffect my financial ai                          | d eligibility.                                  |                            |   |
| *To<br>all co  | earn my financial aid<br>ourses, l understand   | d, I must begin attendance,<br>I that I may be required to re | continue and suc<br>epay all or part o  | cessfully complete<br>f the financial aid re   | all coursework. If I fail to begine coursework. | attendance or complete     |   |
| *l ur<br>polic | nderstand that all sto<br>cy.                   | udents receiving financial ai                                 | d are required to                       | maintain Satisfacto                            | ory Academic Progress (SAP). C                  | lick here to view SAP      |   |
| *1 wi          | ill report additional f                         | financial resource(s) not liste                               | ed on my award l                        | etter to the Financia                          | al Aid Office.                                  |                            |   |
| *I wi          | II monitor my VSU E<br>not wish to use elec     | Banner and student email fre                                  | equently since th<br>st notify the Fina | e Financial Aid Offic<br>ncial Aid Office in w | e uses these as the primary m<br>priting        | neans of communication. If |   |

#### NOTIFICATIONS

Sometimes we may email you directing you to view an important message on your account. This section will show any open messages we have sent you.

| Fina | ancial A    | id                       |              |               | Award Year:       | Award Year 20 | 22-2 ~      |       |
|------|-------------|--------------------------|--------------|---------------|-------------------|---------------|-------------|-------|
| Home | Award Offer | Financial Aid History    | Resources    | Notifications | Satisfactory Acad | emic Progress | College Fir | nanc> |
| (1)  | No Messages | or Withdrawal Informatio | on is found. |               |                   |               |             |       |

### SATISFACTORY ACEDEMIC PROGRESS (SAP)

Here you will be able to view your Satisfactory Academic Progress (SAP) status. Please click here <u>SAP Policy</u> to review the complete SAP policy.

| Fina | ncial Ai    | d                     |           |               | Award Year: Award Year 20      | 22-2 ~ 🛛 🖂     |
|------|-------------|-----------------------|-----------|---------------|--------------------------------|----------------|
| Home | Award Offer | Financial Aid History | Resources | Notifications | Satisfactory Academic Progress | College Financ |
| SAI  | P Status @  | )                     |           |               |                                |                |
| Effe | ective Term |                       |           |               |                                | SAP Status     |
| Spri | ing 2023    |                       |           |               | Student is on V                | Warning Status |
| Fall | 2022        |                       |           |               | Making                         | Good Progress  |
| Spri | ing 2022    |                       |           |               | Making                         | Good Progress  |
| Fall | 2021        |                       |           |               | New Student/                   | Good Student   |

#### **COLLEGE FINANCING PLAN**

The College Financial Plan (CFP) is a summary of your offered financial aid compared to the *ESTIMATED* cost of attendance. This is not your bill. The estimated costs listed are generally the same for all students. To see your actual direct cost, please view your bill provided by Student Accounts.

#### If you would like to print a copy of the CFP, simply use Control+P.

|                                                                                                    |                                                                                                    |                                                                                                    |                                                                       | Award Year:                                                                                                    | Award Ye                           | ar 2022-2 ~                                                                                                    |
|----------------------------------------------------------------------------------------------------|----------------------------------------------------------------------------------------------------|----------------------------------------------------------------------------------------------------|-----------------------------------------------------------------------|----------------------------------------------------------------------------------------------------|------------------------------------|----------------------------------------------------------------------------------------------------|
| < Award Offer Financi                                                                                                    | ial Aid History                                                                                                    | Resources                                                                                                    | Notifications                                                         | Satisfactory Academic F                                                                                                    | Progress                           | College Financing Pla                                                                                                    |
| Information about the Cost of prescribed by the U.S. Depain institutions (if applicable).                                                                                                    | of Attendance and ai<br>rtment of Education                                                                                                    | d that you have<br>which allows yo                                                                                                    | been awarded is prov<br>u to easily compare y                         | vided below. The college finar<br>our awards and costs betwee                                                                                                    | ncing plan is a<br>en multiple hig | a standard format<br>gher education                                                                                                    |
| v<br>Hereit                                                                                                    | /irginia State Ur<br>Indergraduate Colle                                                                                                    | niversity<br>ge Financing Pl                                                                                                    | an                                                                    |                                                                                                    | c                                  | 02/16/2023                                                                                                    |
| Total Cost of                                                                                                    | f Attendance 2022-                                                                                                    | 2023                                                                                                    |                                                                       |                                                                                                    |                                    |                                                                                                    |
|                                                                                                    |                                                                                                    |                                                                                                    | On Campus Residence                                                   | Off Cam                                                                                                    | pus Residence                      |                                                                                                    |
| Tuition and fees<br>Housing and me                                                                                                    | ;<br>eals                                                                                                    |                                                                                                    | \$12.552                                                              | \$21,409                                                                                                    |                                    |                                                                                                    |
| Books and supp                                                                                                    | lies                                                                                                    |                                                                                                    | TIMOTH                                                                | \$1,300                                                                                                    |                                    |                                                                                                    |
| Transportation<br>Other education                                                                                                    | n costs                                                                                                    |                                                                                                    |                                                                       | \$1,050                                                                                                    |                                    |                                                                                                    |
| Estimated Cost of                                                                                                    | of Attendance                                                                                                    |                                                                                                    | \$ 37,534 / yr                                                        | 4.176.6.J                                                                                                    |                                    |                                                                                                    |
| ased on Institutional Metho<br>sed by most private institutio                                                                                                    | odology<br>ons in addition to FA                                                                                                    | AFSA.                                                                                                    |                                                                       |                                                                                                    |                                    | \$ / yr                                                                                                    |
| ased on Institutional Metho<br>sed by most private institutio<br>cholarship and Grant O<br>holarships and Grants are o<br>Scholarships                                                                                                    | odology<br>ins in addition to FA<br>ptions<br>considered "Gift"                                                                                                    | aFSA.<br>aid - no repa                                                                                                    | yment is needed.                                                      | nts                                                                                                    |                                    | \$ / yr                                                                                                    |
| ased on Institutional Metho<br>sed by most private institutio<br>cholarship and Grant O<br>holarships and Grants are o<br>Scholarships<br>lerit-Based Scholarships                                                                                                    | odology<br>ins in addition to FA<br>ptions<br>considered "Gift"                                                                                                    | NFSA.<br>aid - no repa                                                                                                    | yment is needed.<br>Gra<br>Need                                       | nts<br>I-Based Grant Aid                                                                                                    |                                    | \$ / yr                                                                                                    |
| ased on Institutional Metho<br>sed by most private institutio<br>cholarship and Grant Opholarships and Grants are o<br>Scholarships<br>terit-Based Scholarships<br>Scholarships from your sch                                                                                                    | odology<br>ins in addition to FA<br>ptions<br>considered "Gift"<br>hool                                                                                                    | NFSA.<br>aid - no repa<br>\$21,291                                                                                                    | yment is needed.<br>Gra<br>Need<br>Fed                                | nts<br>I-Based Grant Aid<br>Ieral Pell Grants                                                                                                    |                                    | \$ / yr<br>\$5,845                                                                                                    |
| ased on Institutional Metho<br>sed by most private institutio<br>cholarship and Grant Opholarships and Grants are o<br>cholarships<br>lerit-Based Scholarships<br>Scholarships from your sch<br>Scholarships from your sta                                                                                                    | odology<br>ns in addition to FA<br>ptions<br>considered "Gift"<br>hool<br>ate                                                                                               | \$21,291                                                                                                    | yment is needed.<br>Gra<br>Need<br>Ins                                | nts<br>I-Based Grant Aid<br>Ieral Pell Grants<br>titutional Grants                                                                                                    |                                    | \$ / yr<br>\$5,845<br>\$1,500                                                                                                    |
| ased on Institutional Metho<br>sed by most private institutio<br>cholarship and Grant Op<br>holarships and Grants are of<br>cholarships<br>lerit-Based Scholarships<br>Scholarships from your sch<br>Scholarships from your sta<br>Other scholarships                                                                                                    | odology<br>ms in addition to FA<br>ptions<br>considered "Gift"<br>hool<br>ate                                                                                               | NFSA.<br>aid - no repar<br>\$21,291<br>\$0<br>\$0                                                                                                    | yment is needed.<br>Gra<br>Need<br>Ins<br>Sta                         | nts<br>Based Grant Aid<br>Ieral Pell Grants<br>titutional Grants<br>te Grants                                                                                                    |                                    | \$/yr<br>\$5,845<br>\$1,500<br>\$0                                                                                                    |
| ased on Institutional Metho<br>sed by most private institutio<br>cholarship and Grant Op<br>holarships and Grants are of<br>cholarships<br>lerit-Based Scholarships<br>Scholarships from your sch<br>Scholarships from your sta<br>Other scholarships<br>mployer Paid Tuition Benefortal Scholarships                                                                                                    | odology<br>ns in addition to FA<br>ptions<br>considered "Gift"<br>hool<br>ate                                                                                               | \$21,291<br>\$0<br>\$0<br>N/A<br>\$21 291 / yr                                                                                                    | yment is needed.<br>Gra<br>Neec<br>Ins<br>Sta<br>Othe<br>Total        | nts<br>I-Based Grant Aid<br>Ieral Pell Grants<br>Litutional Grants<br>te Grants<br>r forms of grant aid<br>Grants                                                                   |                                    | \$/yr<br>\$5,845<br>\$1,500<br>\$0<br>\$1,598<br>\$8.943/yr                                                                                  |
| ased on Institutional Metho<br>sed by most private institutio<br>cholarship and Grants of<br>cholarships and Grants are of<br>cholarships<br>lerit-Based Scholarships<br>Scholarships from your sch<br>Scholarships from your sta<br>Other scholarships<br>mployer Paid Tuition Benefotal Scholarships                                                                                                    | odology<br>ns in addition to FA<br>ptions<br>considered "Gift"<br>hool<br>ate<br>fits                                                                                       | AFSA.<br>aid - no repay<br>\$21,291<br>\$0<br>\$0<br>N/A<br>\$21,291 / yr                                                                              | yment is needed.<br>Gra<br>Need<br>Ins<br>Sta<br>Othe<br>Total        | nts<br>I-Based Grant Aid<br>Ieral Pell Grants<br>titutional Grants<br>te Grants<br>r forms of grant aid<br>Grants                                                                   |                                    | \$ / yr<br>\$5,845<br>\$1,500<br>\$0<br>\$1,598<br>\$8,943 / yr                                                                              |
| ased on Institutional Metho<br>sed by most private institutio<br>cholarship and Grant Opholarships and Grants are of<br>cholarships and Grants are of<br>cholarships<br>lerit-Based Scholarships<br>Scholarships from your sch<br>Scholarships from your sta<br>Other scholarships<br>mployer Paid Tuition Benefits<br>(A Education Benefits                                                                                                    | odology<br>ns in addition to FA<br>ptions<br>considered "Gift"<br>hool<br>ate<br>fits                                                                                       | AFSA.<br>aid - no repar<br>\$21,291<br>\$0<br>\$0<br>N/A<br>\$21,291 / yr                                                                              | yment is needed.<br>Gra<br>Need<br>Ins<br>Sta<br>Othe<br>Total        | nts<br>I-Based Grant Aid<br>Ieral Pell Grants<br>titutional Grants<br>te Grants<br>r forms of grant aid<br>Grants                                                                   |                                    | \$ / yr<br>\$5,845<br>\$1,500<br>\$0<br>\$1,598<br>\$8,943 / yr                                                                              |
| ased on Institutional Metho<br>sed by most private institutio<br>cholarships and Grants are of<br>scholarships and Grants are of<br>scholarships<br>lerit-Based Scholarships<br>Scholarships from your sch<br>Scholarships from your sta<br>Other scholarships<br>mployer Paid Tuition Benef<br>otal Scholarships<br>/A Education Benefits                                                                                                    | odology<br>ms in addition to FA<br>ptions<br>considered "Gift"<br>hool<br>ate                                                                                               | AFSA.<br>aid - no repay<br>\$21,291<br>\$0<br>\$0<br>N/A<br>\$21,291 / yr                                                                              | yment is needed.<br>Gra<br>Neec<br>Ins<br>Sta<br>Othe<br>Total        | nts<br>I-Based Grant Aid<br>Ieral Pell Grants<br>titutional Grants<br>te Grants<br>r forms of grant aid<br>Grants                                                                   |                                    | \$ / yr<br>\$5,845<br>\$1,500<br>\$0<br>\$1,598<br>\$8,943 / yr<br>\$ 0 / yr                                                                 |
| ased on Institutional Metho<br>sed by most private institutio<br>cholarship and Grant Opholarships and Grants are of<br>cholarships and Grants are of<br>cholarships and Grants are of<br>cholarships<br>lerit-Based Scholarships<br>Scholarships from your sch<br>Scholarships from your sta<br>Other scholarships<br>mployer Paid Tuition Benefits<br>at Scholarships<br>A Education Benefits<br>College Costs You Will                                                                                                    | odology<br>ins in addition to FA<br>ptions<br>considered "Gift"<br>hool<br>ate<br>fits<br>Be Required t                                                                     | AFSA.<br>aid - no repay<br>\$21,291<br>\$0<br>\$0<br>N/A<br>\$21,291 / yr                                                                              | yment is needed.<br>Gra<br>Neec<br>Ins<br>Sta<br>Othe<br>Total        | nts<br>I-Based Grant Aid<br>Ieral Pell Grants<br>titutional Grants<br>te Grants<br>r forms of grant aid<br>Grants                                                                   |                                    | \$ / yr<br>\$5,845<br>\$1,500<br>\$0<br>\$1,598<br>\$8,943 / yr<br>\$ 0 / yr                                                                 |
| ased on Institutional Metho<br>sed by most private institutio<br>cholarship and Grant Opholarships and Grants are of<br>scholarships and Grants are of<br>scholarships and Grants are of<br>scholarships from your sch<br>Scholarships from your sch<br>Scholarships from your sta<br>Other scholarships<br>mployer Paid Tuition Benefits<br>otal Scholarships<br>/A Education Benefits<br>College Costs You Will<br>et Price To You<br>otal cost of attendance minus                                                                                                    | odology<br>ins in addition to FA<br>ptions<br>considered "Gift"<br>hool<br>ate<br>fits<br>Be Required t<br>s total grants and t                                             | AFSA.<br>aid - no repay<br>\$21,291<br>\$0<br>\$0<br>N/A<br>\$21,291 / yr<br>CO Pay<br>otal scholarshi                                                 | yment is needed.<br>Gra<br>Neec<br>Fec<br>Ins<br>Sta<br>Othe<br>Total | nts<br>I-Based Grant Aid<br>Ieral Pell Grants<br>titutional Grants<br>te Grants<br>r forms of grant aid<br>Grants                                                                   |                                    | \$ / yr<br>\$5,845<br>\$1,500<br>\$0<br>\$1,598<br>\$8,943 / yr<br>\$ 0 / yr<br>\$ 0 / yr                                                    |
| ased on Institutional Metho<br>sed by most private institutio<br>cholarship and Grant Opholarships and Grants are of<br>cholarships and Grants are of<br>Scholarships<br>lerit-Based Scholarships<br>Scholarships from your sch<br>Scholarships from your sch<br>Scholarships from your sta<br>Other scholarships<br>mployer Paid Tuition Benefits<br>A Education Benefits<br>A Education Benefits<br>College Costs You Will<br>let Price To You<br>rotal cost of attendance minu-<br>son and Work Options t                                                                                                    | odology<br>ins in addition to FA<br>ptions<br>considered "Gift"<br>hool<br>ate<br>fits<br>Be Required to<br>s total grants and to<br>to Pay the Net F                       | AFSA.<br>aid - no repay<br>\$21,291<br>\$0<br>\$0<br>N/A<br>\$21,291 / yr<br>to Pay<br>otal scholarshi<br>Price to You                                 | yment is needed.<br>Gra<br>Neec<br>Ins<br>Sta<br>Othe<br>Total        | nts<br>I-Based Grant Aid<br>Ieral Pell Grants<br>titutional Grants<br>te Grants<br>r forms of grant aid<br>Grants                                                                   |                                    | \$/yr<br>\$5,845<br>\$1,500<br>\$0<br>\$1,598<br>\$8,943/yr<br>\$0/yr<br>\$0/yr                                                              |
| ased on Institutional Metho<br>sed by most private institutio<br>cholarship and Grant Opholarships and Grants are of<br>cholarships and Grants are of<br>Scholarships and Grants are of<br>Scholarships from your sch<br>Scholarships from your sch<br>Scholarships from your sta<br>Other scholarships<br>mployer Paid Tuition Benefits<br>A Education Benefits<br>College Costs You Will<br>let Price To You<br>fotal cost of attendance minus<br>oan and Work Options to<br>ou must repay loans, plus in                                                                                                    | odology<br>ins in addition to FA<br>ptions<br>considered "Gift"<br>hool<br>ate<br>fits<br>Be Required t<br>s total grants and to<br>to Pay the Net F<br>interest and fees.  | AFSA.<br>aid - no repay<br>\$21,291<br>\$0<br>\$0<br>N/A<br>\$21,291 / yr<br>co Pay<br>otal scholarshi<br>Price to You                                 | yment is needed.<br>Gra<br>Neec<br>Ins<br>Sta<br>Othe<br>Total        | nts<br>I-Based Grant Aid<br>Ieral Pell Grants<br>titutional Grants<br>te Grants<br>r forms of grant aid<br>Grants                                                                   |                                    | \$ / yr<br>\$5,845<br>\$1,500<br>\$0<br>\$1,598<br>\$8,943 / yr<br>\$ 0 / yr<br>\$ 0 / yr<br>\$ 7,300 / yr                                   |
| ased on Institutional Metho<br>sed by most private institutio<br>cholarship and Grant Op<br>holarships and Grants are of<br>scholarships and Grants are of<br>scholarships and Grants are of<br>scholarships<br>from your sch<br>Scholarships from your sch<br>Scholarships from your sch<br>Other scholarships<br>mployer Paid Tuition Benefits<br>otal Scholarships<br>/A Education Benefits<br>College Costs You Will<br>tet Price To You<br>total cost of attendance minus<br>oan and Work Options to<br>ou must repay loans, plus in<br>coan Options*                                                                                            | odology<br>ins in addition to FA<br>ptions<br>considered "Gift"<br>hool<br>ate<br>fits<br>Be Required t<br>s total grants and to<br>to Pay the Net F<br>interest and fees.  | AFSA.<br>aid - no repay<br>\$21,291<br>\$0<br>\$0<br>N/A<br>\$21,291 / yr<br>co Pay<br>otal scholarshi<br>Price to You                                 | yment is needed.<br>Gra<br>Neec<br>Ins<br>Sta<br>Othe<br>Total        | nts<br>I-Based Grant Aid<br>Ieral Pell Grants<br>titutional Grants<br>te Grants<br>r forms of grant aid<br>Grants                                                                   |                                    | \$ / yr<br>\$5,845<br>\$1,500<br>\$0<br>\$1,598<br>\$8,943 / yr<br>\$ 0 / yr<br>\$ 0 / yr<br>\$ 7,300 / yr                                   |
| ased on Institutional Metho<br>sed by most private institutio<br>cholarship and Grant Op<br>holarships and Grants are of<br>scholarships and Grants are of<br>scholarships and Grants are of<br>scholarships<br>from your sch<br>Scholarships from your sch<br>Scholarships from your sch<br>Scholarships from your sch<br>Other scholarships<br>mployer Paid Tuition Benef<br>otal Scholarships<br>/A Education Benefits<br>College Costs You Will<br>let Price To You<br>for at cost of attendance minus<br>oan and Work Options to<br>bu must repay loans, plus in<br>.oan Options*<br>ederal Direct Subsidized Lo<br>8,99% interest rate) (1.068% | odology<br>ins in addition to FA<br>ptions<br>considered "Gift"<br>hool<br>ate<br>fits<br>Be Required to<br>s total grants and to<br>to Pay the Net P<br>interest and fees. | AFSA.<br>aid - no repay<br>\$21,291<br>\$0<br>\$0<br>N/A<br>\$21,291 / yr<br>co Pay<br>otal scholarshi<br>Price to You                                 | yment is needed.<br>Gra<br>Neec<br>Ins<br>Sta<br>Othe<br>Total        | nts<br>I-Based Grant Aid<br>Ieral Pell Grants<br>titutional Grants<br>te Grants<br>r forms of grant aid<br>Grants<br>rk options<br>-Study<br>s Per Week (estimated)                 |                                    | \$ / yr<br>\$5,845<br>\$1,500<br>\$0<br>\$1,598<br>\$8,943 / yr<br>\$ 0 / yr<br>\$ 0 / yr<br>\$ 7,300 / yr<br>\$ 2,800 / yr<br>0 / wk        |
| ased on Institutional Metho<br>sed by most private institutio<br>cholarship and Grant Op-<br>holarships and Grants are of<br>Scholarships and Grants are of<br>Scholarships and Grants are of<br>Scholarships<br>Merit-Based Scholarships<br>Scholarships from your sta<br>Other scholarships<br>mployer Paid Tuition Benefits<br>A Education Benefits<br>College Costs You Will<br>let Price To You<br>Total cost of attendance minus<br>Dan and Work Options to<br>bou must repay loans, plus in<br>Loan Options*<br>ederal Direct Subsidized Lo<br>A 99% interest rate) (1.068%<br>ederal Direct Unsubsidized<br>1.99% interest rate) (1.068%      | odology<br>ins in addition to FA<br>ptions<br>considered "Gift"<br>hool<br>ate<br>fits<br>Be Required t<br>s total grants and to<br>to Pay the Net F<br>interest and fees.  | AFSA.<br>aid - no repay<br>\$21,291<br>\$0<br>\$0<br>N/A<br>\$21,291 / yr<br>co Pay<br>otal scholarshi<br>Price to You<br>\$3,474 / yr<br>\$1,000 / yr | yment is needed.<br>Gra<br>Neec<br>Ins<br>Sta<br>Othe<br>Total        | nts<br>I-Based Grant Aid<br>Ieral Pell Grants<br>titutional Grants<br>te Grants<br>r forms of grant aid<br>Grants<br>rk options<br>-Study<br>s Per Week (estimated)<br>r Campus Job |                                    | \$ / yr<br>\$5,845<br>\$1,500<br>\$0<br>\$1,598<br>\$8,943 / yr<br>\$ 0 / yr<br>\$ 0 / yr<br>\$ 7,300 / yr<br>\$ 7,300 / yr<br>0 / wk<br>N/A |

#### Other Options

You may have other options to repay the remaining costs. These include:

- Tuition payment plan offered by the institution
- Parent PLUS loans, which your parent can apply for
- Non-Federal Private education loan, which you or your parent can apply for after passing a credit check
- Other Military or National Service Benefits

Customized Information from Virginia State University

Congratulations on your acceptance to Virginia State University. The data provided in this letter will give you the opportunity to compare various financial aid award offers from other institutions in a standard format. The information contained in this letter was based on the information you and your family supplied on the Free Application for Federal Student (FAFSA). If any of your family's circumstances have changed since you submitted the FAFSA, please contact the Financial Aid Office as soon as possible at (804) 524-5990 or (800) 823-7214. PETERSBURG, VA 23806 Telephone: (804) 524-5990 E-mail: finaid@vsu.edu

#### \* Loan Amounts

Note that the amounts listed are the maximum available to you.To learn about loan repayment choices and calculate your Federal Loan monthly payment, go to: <u>https://studentaid.gov/h/manage-loans</u>.

#### Next steps

Please review your Financial Aid Offer Notification carefully and contact the Financial Aid Office if there are questions. Report any additional sources of financial aid such as outside scholarships by submitting the "Non-University Notification" Form (https://www.vsu.edu/financial-aid/documents-forms.php).

#### Glossary

Cost of Attendance (COA): The total amount (not including grants and scholarships) that it will cost you to go to school during the 2022-23 school year. COA includes tuition and fees; housing and meals; and allowances for books, supplies, transportation, loan fees, and dependent care. It also includes miscellaneous and personal expenses, such as an allowance for the rental or purchase of a personal computer; costs related to a disability; and reasonable costs for eligible study-abroad programs. For students attending less than half-time, the COA includes tuition and fees; an allowance for books, supplies, and transportation; and dependent care expenses.

Direct Subsidized Loan: Loans that The U.S. Department of Education pays the interest on while you're in school at least half-time, for the first six months after you leave school (referred to as a grace period\*), and during a period of deferment (a postponement of loan payments).

Direct Unsubsidized Loan: Loans that the borrower is responsible for paying the interest on during all periods. If you choose not to pay the interest while you are in school and during grace periods and deferment or forbearance periods, your interest will accrue (accumulate) and be capitalized (that is, your interest will be added to the principal amount of your loan).

Expected Family Contribution: A number used by your school to calculate the amount of federal student aid you are eligible to receive. It is based on the financial information provided in your Free Application for Federal student Aid(FAFSA). This is not the amount of money your family will have to pay for college, nor is it the amount of federal student aid you will receive.

Federal Work-Study: A federal student aid program that provides part-time employment while the student is enrolled in school to help pay his or her education expenses. The student must seek out and apply for work-study jobs at his or her school. The student will be paid directly for the hours he or she works may not automatically be credited to pay for institutional tuition or fees. The amount you earn cannot exceed the total amount awarded by the school for the award year. The availability of work-study jobs varies by school. Please note that Federal Work-Study earnings may be taxed in certain scenarios; however the income you earn will not be counted against you when calculating your Expected Family Contribution on the FASFA.

Grants and Scholarships: Student aid funds that do not have to be repaid. Grants are often need-based, while scholarships are usually merit-based. Occasionally you might have to pay back part or all of a grant if, for example, you withdraw from school before finishing a semester. If you use a grant or scholarship to cover your living expenses, the amount of your scholarship may be counted as taxable income on your tax return.

Loans: Borrowed money that must be repaid with interest. Loans from the federal government typically have a lower interest rate than loans from private lenders. Federal loans, listed from most advantageous to least advantageous, are called Direct Subsidized Loans, Direct Unsubsidized Loans, and Parent PLUS Loans. You can find more information about federal loans at StudentAid.gov.

Net Price: An estimate of the actual cost that a student and his or her family need to pay in a given year to cover education expenses for the student to attend a particular school. Net price is determined by taking the institution's cost of attendance and subtracting any grants and scholarships for which the student may be eligible.

Non-Federal Private Education Loan: A private education loan is a loan issued expressly for postsecondary education expenses to a borrower (either through the educational institution or directly to the borrower) from a private educational lender, rather than as a Title IV, HEA loan offered by the Department of Education.

Origination Fees: An upfront fee charged by a lender for processing a new loan application. It is compensation for putting the loan in place. Origination fees are quoted as a percentage of the total loan.